Общество с ограниченной ответственностью «Прокси»

УТВЕРЖДАЮ Директор ООО «Прокси» Николаенко С. П.

# Кабинет контрольно-кассовой техники

## Umka365.ru

# Руководство пользователя

2022

# Содержание

| Вход в кабинет агента               | 3  |
|-------------------------------------|----|
| Регистрация в кабинете              | 3  |
| Общие принципы работы в кабинете    | 5  |
| Пользователи кабинета               | 7  |
| Юридические лица и ИП               | 9  |
| Создание адреса                     | 11 |
| Точки продаж                        | 12 |
| Кассиры                             | 12 |
| Контрольно-кассовая техника         | 16 |
| Аренда ККТ                          | 17 |
| Регистрация ККТ из кабинета umka365 | 17 |
| Отчеты по ККТ                       | 19 |
| РМК/Терминалы/Автоматы              | 21 |
| Кассовые сервера                    |    |
| Лицензионные коды                   | 23 |
| Лицензии терминала Умка             | 24 |
| WEB-кассир                          | 25 |
| Журнал чеков                        |    |
| Очередь фискализации                |    |
| Группы товаров                      |    |
| Товары                              |    |
| Импорт товаров из файла             |    |
| Прайс-листы                         |    |
| Интеграция с другими системами      | 41 |

## Вход в кабинет агента

Кабинет располагается по адресу https://umka365.ru/kabinet.html

Вход в кабинет агента осуществляется по номеру телефона и паролю. Введите номер телефона и пароль и нажмите «Вход». Также вы можете просмотреть все возможности кабинета без регистрации, нажав «Вход в демо-режиме».

|                |      | Вход в с      | истему     |           |           |
|----------------|------|---------------|------------|-----------|-----------|
| Номер телефона |      |               |            |           | ~         |
| Пароль         |      |               |            |           | Вход      |
|                | Запо | омнить меня і | на этом ус | тройстве  |           |
| Я - новый кли  | ент  | Я забыл п     | ароль      | Вход в де | мо-режиме |

Рисунок 1. Окно входа в кабинет агента

## Регистрация в кабинете

Чтобы зарегистрироваться в кабинете, в окне входа в систему нажмите «Я – новый клиент».

Затем заполните информацию о вашей организации и нажмите «Продолжить регистрацию».

| Регистрация нового агента                      |                       |  |  |  |
|------------------------------------------------|-----------------------|--|--|--|
| Пожалуйста, введите немного информации о себе. |                       |  |  |  |
|                                                | Terranas com Manuaas  |  |  |  |
| как называется ваша организация                | Горговая сеть иванова |  |  |  |
| как к вам обращаться                           | Иванов Иван Иванович  |  |  |  |
| Электронная почта                              | ivanov@mvcompany ru   |  |  |  |

Рисунок 2. Окно регистрации в кабинете агента

Затем укажите номер телефона.

ВНИМАНИЕ: номер телефона ровно 10 цифр без лидирующей 8 или +7!!!

| Регистрация нового агента |                                                                                              |  |  |  |  |
|---------------------------|----------------------------------------------------------------------------------------------|--|--|--|--|
| :<br>Этот                 | /кажите номер вашего мобильного телефона.<br>номер будет использоваться для входа в систему. |  |  |  |  |
|                           | 900 000 00 00                                                                                |  |  |  |  |
|                           | Отправить SMS с паролем для входа                                                            |  |  |  |  |

Рисунок 3. Окно отправки SMS с паролем

Нажмите «Отправить SMS с паролем для входа», на указанный вами номер придёт пароль.

Теперь вход в кабинет агента осуществляется по указанному вами номеру телефона и присланному вам паролю! Изменить пароль можно в кабинете в меню Агент – Пользователи и доступ

## Общие принципы работы в кабинете

После входа в кабинет, открывая любой из справочников, пользователь видит страницу, включающую базовые элементы, представленные на Рисунке 1, а именно:

- Меню кабинета располагается слева и служит для навигации по сайту. Чтобы развернуть пункт меню и увидеть все подменю, щёлкните мышью по нужному пункту;
- Символ вызова меню щелчок мышью по этому символу сворачивает меню до краткого вида, чтобы развернуть меню, ещё раз щёлкните по символу меню;
- 3. Наименование справочника, с которым сейчас работает пользователь;
- Элементы управления столбцами таблицы справочника.
   Элементы позволяют выбрать столбцы для отображения, установить ширину столбцов и экспортировать содержимое таблицы в формате xls.
- Признак разрешения показывать удалённые записи в случае, если этот признак установлен, в таблице отображаются помимо активных записей все удалённые.
- Номер кабинета пользователя уникальный номер кабинета, нужен при обращении в техническую поддержку.

| ¶2® ் ≞umka3                                                                                     | 35.ги Торговый процессинг                   | n 19 t                         |
|--------------------------------------------------------------------------------------------------|---------------------------------------------|--------------------------------|
| 📱 🔯 Умка.Онлайн                                                                                  | Кассиры 🗲 🗖 З                               | удалённые 🔒 5                  |
| <ul> <li>Агент</li> <li>Фискальные сведения</li> <li>Пол и ИП</li> <li>Точки продаж</li> </ul>   | Старший касс 95555555 Чеки, Возврат, Отчеты | 8 Изменить<br>1 кс.нупа<br>1 5 |
| <ul> <li>Кассиры</li> <li>Адреса</li> <li>Сертификаты КЭП</li> <li>Фискальная техника</li> </ul> |                                             |                                |
| <ul> <li>Продажи</li> <li>Торговля</li> <li>Пассажироперевозки</li> </ul>                        | <b>~</b> ,1                                 |                                |
|                                                                                                  |                                             |                                |

Рисунок 4. Типовые элементы интерфейса кабинета

Если при работе необходимо из общего списка объектов выбрать только некоторые, используется компонент с двумя таблицами – в левой располагаются все доступные объекты, в правой – выбранные. Для перемещения объектов между таблицами используются кнопки со стрелками. С помощью кнопки вы можете добавить нужную запись в выбранные, если вы ошиблись, и запись не надо было добавлять, выделите запись в таблице справа и нажмите кнопку

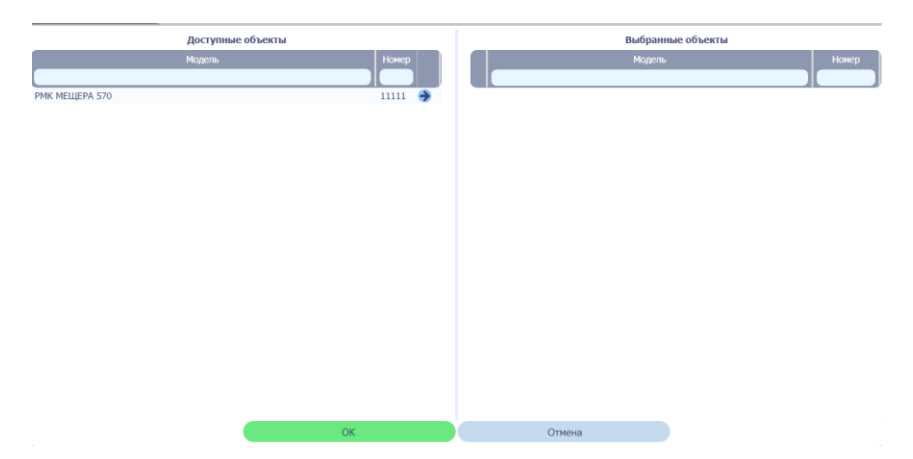

Рисунок 5. Пример выбора объектов

## Пользователи кабинета

Внимание: речь идёт о пользователях кабинета, доступ к кассам настраивается в разделе Кассиры

Настройке пользователей кабинета находятся в пункте меню Агент – Пользователи и доступ.

| =        | 💮 Умка.Онлайн          | Пользователи web-кабинета |            |       |              |                         |
|----------|------------------------|---------------------------|------------|-------|--------------|-------------------------|
| Ê        | Агент                  |                           |            |       |              |                         |
|          | Общие сведения         | Имя                       | Телефоны   | Email | Заблокипован | Права доступа           |
|          | Уровень секретности    |                           |            |       |              | ingrees Moor June       |
|          | Пользователи и доступ  | 555                       | 5555555555 |       |              | Полный доступ           |
|          | • настроики интерфеиса | 566                       | 555555566  |       |              | Журнал чеков, WEB-касса |
| 6        |                        |                           |            |       |              |                         |
| Ê        |                        |                           |            |       |              |                         |
|          |                        |                           |            |       |              |                         |
| <b>1</b> |                        |                           |            |       |              |                         |
| -        |                        |                           |            |       |              |                         |
|          |                        |                           |            |       |              |                         |

Рисунок 6. Пользователи и доступ

Чтобы создать нового пользователя, нажмите в правом верхнем углу кнопку «Создать». Укажите у нового пользователя:

- ФИО;
- Номер телефона (10 цифр) будет использоваться для авторизации пользователя в кабинете;
- Пароль пользователя (разрешены цифры, большие и маленькие латинские буквы и знаки препинания, русские буквы не разрешены);
- Адрес электронной почты пользователя;
- Отметьте, какие пункты меню доступны пользователю и на каких правах – только просмотр или просмотр и редактирование (пункты меню, доступные только на просмотр, помечаются зелёным, пункты меню, доступные на просмотр и редактирование – красным);
- Если в кабинете агента несколько юридических лиц, отметьте, какие из них доступны пользователю.

| ≡ 💮 Умка.Онлайн       | Пользователь web-кабинета      |                             |                     |        |                 |                                                                      | Удалё́н  | ные 🔒 5   |
|-----------------------|--------------------------------|-----------------------------|---------------------|--------|-----------------|----------------------------------------------------------------------|----------|-----------|
| Агент                 |                                |                             |                     |        |                 |                                                                      | Отменить | Сохранить |
|                       |                                | <b>#</b> #0                 | Hanvas Dáta duavasa |        |                 |                                                                      |          |           |
| 🕀 Уровень секретности |                                | w.n.o.                      | иванов петр филиппо | юич    |                 |                                                                      |          |           |
| Пользователи и лоступ |                                | Телефон                     | 911 555 55 55       |        |                 |                                                                      |          |           |
| 🔄 Uscensies wresteirs |                                | Новый пароль                | IPF12345678         | , P    | разрешены цифры | 0-9, латинские А-Z, а-z, и симеолы !"#\$%&'()[]{]=*+/\=,.;; <>?@^_`~ |          |           |
| Пастроими интерфенса  |                                | Email                       | ipf@test.ru         |        |                 |                                                                      |          |           |
|                       |                                | Влеменно заблокирован       |                     |        |                 |                                                                      |          |           |
| a durana una resulum  |                                | operative sector of appears |                     |        |                 | Ограничение поступа только к перечисленным кол линам и ИП            |          |           |
| а фискальная техника  |                                |                             |                     |        |                 |                                                                      |          |           |
| Продажи               | 006                            | ект доступа                 | 1 like              | осмотр | изненение       | ION/VIIT                                                             |          |           |
|                       | Полный доступ                  |                             |                     |        |                 | Все разрешены                                                        |          |           |
| Горговля              | E III Arent                    |                             |                     |        |                 |                                                                      |          |           |
| Пассажироперевозки    | Общие сведения                 |                             |                     | -      |                 |                                                                      |          |           |
|                       |                                |                             |                     |        |                 |                                                                      |          |           |
|                       | Hactroğru untersheğca portusea | Tens                        |                     |        |                 |                                                                      |          |           |
|                       | Лицензии теоминала Уика        | renter                      |                     |        |                 |                                                                      |          |           |
|                       | П Фискальные сведения          |                             |                     |        |                 |                                                                      |          |           |
|                       | ПюлиИП                         |                             |                     | 4      |                 |                                                                      |          |           |
|                       | Точки продаж                   |                             |                     | 1      |                 |                                                                      |          |           |
|                       | Кассиры                        |                             |                     | 1      |                 |                                                                      |          |           |
|                       | Адреса                         |                             |                     | 1      |                 |                                                                      |          |           |
|                       | 🗉 📄 Фискальная техника         |                             |                     |        |                 |                                                                      |          |           |
|                       | Фискальные кассы               |                             |                     | 1      |                 |                                                                      |          |           |
|                       | 🗋 РМК и терминалы              |                             |                     | 4      |                 |                                                                      |          |           |
|                       | Кассовые сервера               |                             |                     | 1      |                 |                                                                      |          |           |
|                       | Плицензионные коды             |                             |                     |        |                 |                                                                      |          |           |
|                       | 😑 🚺 Продажи                    |                             |                     |        |                 |                                                                      |          |           |
|                       | WEB-kacca                      |                             |                     |        |                 |                                                                      |          |           |
|                       | 🗋 Журнал чеков                 |                             |                     |        |                 |                                                                      |          |           |
|                       | Очередь фискализации           |                             |                     |        |                 |                                                                      |          |           |
|                       | 😑 🍑 Торговля                   |                             |                     |        |                 |                                                                      |          |           |
|                       | Группы и товары                |                             |                     |        |                 |                                                                      |          |           |
|                       | Импорт товаров                 |                             |                     |        |                 |                                                                      |          |           |

Рисунок 7. Создание пользователя

Нажмите «Сохранить».

Чтобы отредактировать пользователя, щёлкните по строке с пользователем,

или выберите пользователя в таблице и нажмите кнопку «Изменить».

Чтобы заблокировать пользователя, откройте пользователя на редактирование

и выставите флаг Временно заблокирован **Временно заблокирован**, нажмите «Сохранить».

# Внимание: просмотр паролей пользователей запрещён!

Чтобы задать **НОВЫЙ** пароль пользователя, откройте пользователя на редактирование, укажите новый пароль и нажмите «Сохранить».

# Юридические лица и ИП

Один кабинет агента может быть заведён на несколько организационноправовых форм (индивидуальные предприниматели или юридические лица). Как минимум одна правовая форма должна быть указана обязательно! Вы можете создать ЮЛ или ИП сразу же после регистрации в кабинете на главной странице, нажав кнопку «Создать» напротив строки «Не создано ни одного юрлица или ИП»

| Собственные юр                                 | ридические лица и ИП, используемые | е для регистрации <b>КК</b> Т |                             |               | 🔲 Удалённые 🔒 5        |
|------------------------------------------------|------------------------------------|-------------------------------|-----------------------------|---------------|------------------------|
| ° III II II II II                              |                                    |                               |                             |               | 🕀 Создать 🕜 Изменить 🗎 |
| Тип                                            | юл / ип                            | инн клп                       | огрн снилс                  | email Телефон | Адрес                  |
|                                                |                                    |                               |                             |               |                        |
| Не создано ни одного юридического лица или ИП. |                                    |                               |                             |               |                        |
|                                                |                                    | Необход                       | имо для регистрации (фискал | изации) ККМ.  |                        |
|                                                |                                    |                               | Для добавления нажмите      |               |                        |
|                                                |                                    |                               |                             |               |                        |

### Рисунок 8. Юридические лица и ИП

Чтобы добавить новое ЮЛ или ИП, зайдите в меню «Фискальные сведения» — «ЮЛ и ИП» и нажмите кнопку «Создать»

| твенное юридические лицо, или индивиду | уальный предприниматель    | s Удалё                                                                                                    | нные 🔒 5  |
|----------------------------------------|----------------------------|----------------------------------------------------------------------------------------------------|-----------|
|                                        |                            | Отменить                                                                                                    | Сохранить |
|                                        |                            |                                                                                                    |           |
|                                        |                            |                                                                                                    |           |
| Тип                                    | юл 🗸                       |                                                                                                    |           |
| Полное наименование организации        | Общество с ограниченной с  | тветственностью "Тестовая организация"                                                                                                    |           |
| Краткое наименование организации       | ООО Тестовая организация   |                                                                                                    |           |
| ИНН                                    | 427633546546               | кажется, ИНН ошибочный                                                                                                    |           |
| кпп                                    | 546546                     |                                                                                                    |           |
| OFPH                                   | 11111111111111             | кажется, ОГРН ошибочный                                                                                                    |           |
| СНИЛС                                  | 233-333-333 33             | кажется, СНИЛС ошибочный                                                                                                    |           |
| E-mail                                 | test@test.ru               |                                                                                                    |           |
| Телефон                                | 123 234 34 55              |                                                                                                    |           |
|                                        |                            |                                                                                                    |           |
| Адрес юридичекий                       | 119002 г. Москва, г. Моски | ва, ул. Арбат, . 1 🔹 🗸 🗸 🗸 🗸 мартика и странование странование странов | 2         |
| Адрес для корреспонденции              | 119002 г. Москва, г. Москв | ва, ул. Арбат, . 1 🔹 🗸                                                                                                    | 2         |
| Примечания                             |                            |                                                                                                    |           |
|                                        |                            |                                                                                                    |           |
|                                        |                            |                                                                                                    |           |
|                                        |                            |                                                                                                    |           |
|                                        |                            | Импортировать информацию из сертификатов КЭП 💿                                                                                                    |           |
|                                        |                            |                                                                                                    |           |

Заполните все данные и нажмите кнопку «Сохранить»

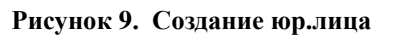

Вы можете также импортировать данные об организации из ваших сертификатов квалифицированной электронной подписи, для этого Ваш браузер должен быть настроен для работы с КриптоПро ЭЦП Browser plug-in

Нажмите кнопку «Импортировать информацию из сертификатов КЭП», если у вас всё настроено верно, появится запрос на разрешение операции

| 🔜 Подте | зерждение доступа                                                                                                    | × |
|---------|----------------------------------------------------------------------------------------------------|---|
|         | Этот веб-сайт пытается выполнить операцию с ключами или<br>сертификатами от имени пользователя.<br>"https://umka365.ru/kabinet.html"<br>Выполнение таких операций следует разрешать только для<br>веб-сайтов, которым вы доверяете.<br>Чтобы отключить данное подтверждение для конкретного<br>веб-сайтов, которым вы доверяете.<br>Чтобы отключить данное подтверждение для конкретного<br>веб-сайтов, доступный на странице настроек через меню<br>Пуск->КРИПТО-ПРО->Настройки ЭЦП Browser plug-in.<br>Разрещить эту операцию? |   |
|         | Да                                                                                                    |   |

Разрешите операцию и дождитесь загрузки данных их сертификата.

|                                  |                          |                          | Отменить            |
|----------------------------------|--------------------------|--------------------------|---------------------|
|                                  |                          |                          |                     |
| Тип                              | юл 🗸                     |                          |                     |
| Полное наименование организации  | ТЕСТОВОЕ ЛИЦО            |                          |                     |
| Краткое наименование организации |                          |                          |                     |
| ИНН                              | 4632226560               |                          |                     |
| кпп                              |                          |                          |                     |
| ОГРН                             |                          |                          |                     |
| СНИЛС                            | 1                        | кажется, СНИЛС ошибочный |                     |
|                                  |                          |                          |                     |
| E-mail                           | a@b.ru                   |                          |                     |
| Телефон                          | 951 310 82 94            |                          |                     |
|                                  |                          |                          | ~                   |
| Адрес юридичекии                 |                          |                          |                     |
| Адрес для корреспонденции        |                          |                          | *                   |
| Примечания                       |                          |                          |                     |
|                                  |                          |                          |                     |
| Импо                             | ортировать информацию из | сертификатов КЭП         | 0                   |
|                                  | Владелец                 |                          | Выдан               |
| "000 "". ""                      |                          |                          | 18.05.2018 13:21:29 |
| Настанко вода Карала             |                          |                          | 18.05.2018 09:53:11 |
| 020:                             |                          |                          | 18.06.2018 16:48:34 |
| "ООО ""У О"""                    |                          |                          | 29.05.2018 10:02:19 |

Выберите нужную организацию, поля организации заполнятся из данных сертификата. Нажмите Сохранить

# Создание адреса

При создании адреса осуществляется поиск адреса по всероссийскому классификатору адресов КЛАДР.

С начала в верхней строке начните вводить название региона, например Курская, появится подсказка с указанием региона, выберите его. Далее появится поле для ввода населённого пункта (в том числе города), начните вводить его название, в появившейся подсказке выберите нужный населённый пункт. Далее появится строка для ввода улицы, введите улицу аналогично. Затем появится строка для поиска строения, введите номер строения (дома). Если необходимо, ниже в соответствующих строках введите информацию о корпусе и квартире.

| Выбор адреса из базы КЛА/ | ĮP                                                            |                                   | 🗖 Удалённые 🔷 5   |
|---------------------------|---------------------------------------------------------------|-----------------------------------|-------------------|
|                           |                                                               |                                   | Отменить Сохранит |
|                           |                                                               | Поиск адреса в базе данных КЛАДР: |                   |
| Поиск региона:            | Москва                                                        |                                   |                   |
| Поиск населённого пункта: | Москва                                                        |                                   |                   |
| Поиск улицы               | Арбат                                                         |                                   |                   |
| Поиск строения:           | введите цифры номера дома (пробел, чтобы увидеть полный списа | к домов из КЛАДР)                 |                   |
|                           |                                                               |                                   |                   |
|                           |                                                               | <b>A</b> magaz                    |                   |
|                           | Dorson of norm                                                | Adpec:                            |                   |
|                           | Регион, область:                                              | г. Москва                         |                   |
|                           | Раион:                                                        |                                   |                   |
|                           | Населённый пункт:                                             | г. Москва                         |                   |
|                           | Улица                                                         | ул. Арбат                         |                   |
|                           | Дом, строение:                                                | 12                                |                   |
|                           | Корпус:                                                       |                                   |                   |
|                           | Квартира, помещен                                             | ie:                               |                   |
|                           | Почтовый индекс                                               | 119002                            |                   |
|                           | КЛАДР                                                         | 770000000075800                   |                   |
|                           | OKATO                                                         | 45286552000                       |                   |

Рисунок 10. Создание адреса

Заполнив весь адрес, нажмите кнопку «Сохранить»

## Точки продаж

Меню «Фискальные сведения» — «Точки продаж» содержит информацию о всех магазинах и других точках продаж сети. Чтобы добавить точку продаж, нажмите кнопку «Создать».

Укажите наименование точки, выберите адрес, если адрес не был задан ранее, нажмите Создать.

Если точка продаж занимает не всё здание, укажите её положение в здании в графе Место.

| Магазин, точка продаж |                                             | Удалён  | ње 🛔 5    |
|-----------------------|---------------------------------------------|---------|-----------|
|                       | 0                                           | тменить | Сохранить |
|                       |                                             |         |           |
|                       |                                             |         |           |
|                       |                                             |         |           |
|                       |                                             |         |           |
|                       |                                             |         |           |
| Название              | Павильон Цреты                              |         |           |
| Адрес                 | 119002 г. Москва, г. Москва, ул. Арбат, . 1 | ~       |           |
| Место                 | Магазин Цееты                               |         |           |
| Примечания            |                                             |         |           |
|                       |                                             |         |           |

Рисунок 11. Создание точки продаж

Введя все данные о точке, нажмите кнопку «Сохранить»

## Кассиры

Раздел Фискальные данные – Кассиры содержит информацию о всех кассирах сети.

# ВНИМАНИЕ как только любая ККТ регистрируется на торговом процессинге, она заменяет список кассиров на кассе, списком из кабинета процессинга!!!

По умолчанию в системе заведён кассир с именем 99 и паролем 99 и вход в кассовый режим возможен с этими данными.

Чтобы добавить кассира, нажмите кнопку Создать.

| Кассиры                                        |  |  |                        |                                  |             |               |           | Удалённые  | 2 |
|------------------------------------------------|--|--|------------------------|----------------------------------|-------------|---------------|-----------|------------|---|
| ◊                                              |  |  |                        |                                  | 🏲 WEB-касса | Карты доступа | 🕀 Создать | 🖉 Изменить | E |
| Ф.И.О.                                         |  |  | огин ИНН Права доступа |                                  |             |               |           |            |   |
|                                                |  |  |                        |                                  |             |               |           |            |   |
| Не создано ни одного кассира.                  |  |  |                        |                                  |             |               |           |            |   |
| Необходимо для регистрации (фискализации) ККМ. |  |  |                        |                                  |             |               |           |            |   |
|                                                |  |  |                        | Для добавления нажмите 🕀 Создать |             |               |           |            |   |

Рисунок 12. Пустой справочник кассиров

В открывшемся окне введите:

— ФИО кассира;

- выберите должность кассира;
- введите ИНН кассира, если есть;
- введите телефон кассира; ВНИМАНИЕ: для каждого кассира

### важно вводить именно его номер телефона!!!

— введите пароль кассира.

| Кассир        | 🗖 Удалённые 🔒 5         |
|---------------|-------------------------|
|               | Отменить Сохранить      |
| Личны         | же данные Права доступа |
| Ф.И.О.        |                         |
| Должность     | Старший кассир 🗸        |
| ИНН           |                         |
|               |                         |
|               |                         |
| Телефон/логич |                         |
| Новый пароль  | dfgf89954               |
|               |                         |

Рисунок 13. Создание кассира

Далее перейдите на вкладку «Права доступа», на которой задаются отдельные разрешения кассиру.

| Кассир                |                                   |                   |                  | Удалё                   | нные 🔒 5   |
|-----------------------|-----------------------------------|-------------------|------------------|-------------------------|------------|
|                       |                                   |                   |                  | Отменить                | Сохранить  |
|                       |                                   | Личные данные     | Права доступа    |                         |            |
| Права доступа: Чеки ( | <ul> <li>Чеки возврата</li> </ul> | 🖌 Отчёты 🖌        | Настройки 📃 Мага | азин приложений 📄 Фиска | ализация 📃 |
| Доступ по карте:      |                                   | ~                 |                  |                         |            |
| Карта доступа 1:      |                                   |                   |                  |                         |            |
| Карта доступа 2:      |                                   |                   |                  |                         |            |
|                       |                                   |                   |                  |                         |            |
| 🕝 Разрешённые ЮЛ и ИП |                                   | Разрешённые терми | иналы            | 🕝 Разрешённые фискальны | ие ККМ     |
| юл/ип                 | инн                               | Модель            | Номер            | Модель                  | Номер      |
| Все                   |                                   | Bce               |                  | Все                     |            |

#### Рисунок 14. Создание кассира, права доступа

Кассиру можно разрешить выполнять на кассе только определённые операции:

- Чеки кассир может оформлять чеки категории Продажа товара и Покупка товара на ККТ;
- Чеки возврата кассир может оформлять чеки Возврат продажи и Возврат покупки;
- Отчёты кассир может получать отчёты по ККТ;
- Настройки кассир имеет доступ к меню Настройки на ККТ;
- Магазин приложений кассир имеет доступ к Магазину приложений на ККТ;
- Фискализация кассиру разрешено выполнять регистрацию/перерегистрацию ККТ.

Также если приложение на ККТ поддерживает карты доступа, здесь можно разрешить кассиру доступ только по карте и указать данные карты доступа.

Также кассиру можно разрешить работать только с определёнными ЮЛ или ИП, можно разрешить работать только с указанных терминалов или только с указанных касс (фискальные ККМ). По умолчанию кассир может работать на всей сети. Чтобы изменить разрешения и указать отдельные

Для редактирования уже созданного кассира выделите нужную вам строку и нажмите кнопку Изменить, измените все нужные сведения, затем нажмите «Сохранить».

Чтобы изменить пароль кассира, откройте кассира на редактирование и задайте новый пароль в поле Новый пароль. Чтобы удалить кассира, выделите нужную строку и нажмите «Удалить».

### Контрольно-кассовая техника

Раздел меню Фискальная техника – Фискальные ККМ содержит список всех касс кабинета, подключенных к кабинету umka365.ru.

Внимание! Если пользователю разрешён просмотр только конкретных юр. лиц или отдельных касс, то список будет содержать только разрешённые пользователю кассы.

| Фискалыная контрольно кассовая техника 🔳 Удалівны |              |              |              |                   |             |                  |           |                   |       |
|---------------------------------------------------|--------------|--------------|--------------|-------------------|-------------|------------------|-----------|-------------------|-------|
|                                                   |              |              |              |                   |             | Отчеты по ККТ    | Аренда    | Э Подключить      | 2 Hay |
| Аренда                                            | Модель       | Зав.номер    | ИНН          | Расположение П    | одключено к | Последняя связь  | Состояние |                   |       |
| Арендована вами                                   | УМКА-лайт    | 17000323     | 732803945636 | ИП Гусев          |             | 29.11.2022 17:14 | ок        | ИП Гусев          |       |
| Арендована вами                                   | УМКА-лайт    | 17000311     | 732803945636 | ИП Гусев          |             | 29.11.2022 17:14 | ок        | ИП Гусев          |       |
| Арендована вами                                   | УМКА-лайт    | 18000147     | 7310104556   | автостар          |             | 29.11.2022 17:16 | ок        | ООО "Автостар"    |       |
| Арендована вами                                   | УМКА-лайт    | 17000332     | 7321312759   | Сенгилеевское АТП |             | 29.11.2022 17:14 | ОК        | Сенгилеевское АТП |       |
| Арендована вами                                   | УМКА-лайт    | 17000363     | 732700962301 | ИП Юдаева         |             | 29.11.2022 17:14 | ОК        | ИП Юдаева         |       |
| Арендована вами                                   | УМКА-лайт    | 17000115     | 7327044714   | NATN-1            |             | 29.11.2022 17:15 | ОК        | NATN-1            |       |
| Арендована вами                                   | УМКА-лайт    | 18000381     | 7310104556   | автостар          |             | 29.11.2022 17:16 | ок        | ООО "Автостар"    |       |
|                                                   | Лимон Банк-Ф | 16000022     | 7325109814   |                   |             | 28.11.2022 10:54 | ок        |                   |       |
|                                                   | МЕЩЕРА-01-Ф  | 18331977     | 7325109814   |                   |             | 08.04.2020 09:33 | ОК        |                   |       |
| Арендована вами                                   | УМКА-лайт    | 17000114     | 7327044714   | NATIT-1           |             | 29.11.2022 17:15 | ОК        | NATN-1            |       |
| Арендована вами                                   | УМКА-лайт    | 17000817     |              | Курск             |             | 29.11.2022 17:15 | ОК        | Пустая            |       |
|                                                   | МЕЩЕРА-01-Ф  | 18332109     | 732591133220 |                   |             | 17.10.2021 16:55 | ОК        |                   |       |
|                                                   | МЕЩЕРА-01-Ф  | 18332079     | 732500480124 |                   |             | 05.12.2020 09:35 | ок        |                   |       |
|                                                   | Лимон Банк-Ф | Лимон Банк-Ф | 7309905150   |                   |             | 29.11.2022 03:57 | ОК        |                   |       |
|                                                   | Лимон Банк-Ф | 19000184     | 732803945636 |                   |             | 29.11.2022 13:15 | ок        |                   |       |
|                                                   | Лимон Банк-Ф | 19000171     | 7309905150   |                   |             | 29.11.2022 17:09 | ок        |                   |       |
|                                                   | Лимон Банк-Ф | 19000174     | 7310104556   |                   |             | 28.11.2022 06:27 | ОК        |                   |       |
|                                                   | Лимон Банк-Ф | 19000189     | 7328512002   |                   |             | 29.11.2022 16:53 | ОК        |                   |       |
|                                                   | Лимон Банк-Ф | 19000123     | 7309905150   |                   |             | 24.11.2022 21:19 | ок        |                   |       |
|                                                   | Лимон Банк-Ф | 19000276     | 732803945636 |                   |             | 28.11.2022 13:58 | ОК        |                   |       |

Список касс содержит следующую информацию:

- Информация об аренде ККТ для арендованных касс выставляется пометка Аредована вами;
- Модель ККТ;
- Заводской номер ККТ;
- ИНН, на который зарегистрирована ККТ;
- Расположение ККТ;
- Информацию о фискальном сервере, к которому подключена ККТ (в случае использования ККТ в составе фискального сервера);
- Дата и время последнего выхода ККТ на связь с кабинетом umka365;
- Состояние ККТ;
- Примечание к ККТ (заполняется при редактировании ККТ в кабинете);

- Регистрационный номер ККТ;
- Номер и тип установленного в ККТ фискального накопителя;
- Информацию, о кассирах, которым разрешена работа на данной ККТ;
- Статус блокировки ККТ;
- Примерный процент заполнения фискального накопителя ККТ.

## Аренда ККТ

Пользователь кабинета может не покупать собственную кассу, а арендовать облачную. Для аренды кассы необходимо написать в ООО «Прокси» по адресу <u>sales@tdproxy.ru</u>, после оплаты счёта и заключения договора, у пользователя в кабинете появляется касса с пометкой «Арендована вами». Эта ККТ доступна для пробития чеков по API, также возможно оформление чеков через Web-кассира из кабинета umka365.

Чтобы отказаться от арендованной ККТ, выберите в списке ККТ нужную кассу, нажмите кнопку Аренда – выберите «Отказаться от аренды».

## Регистрация ККТ из кабинета итка365

Зайдите в Двойным кликом мыши по строке с ККТ откройте описание ККТ. Нажмите кнопку «Регистрация», далее кнопку «Новая регистрация». Откроется окно регистрации. Заполните все поля.

- Владелец ККМ выберите организацию из списка ЮЛ/ИП;
- Точка продаж точка продаж (адрес точки должен совпадать с адресом, указанным при регистрации ККТ в кабинете налогоплательщика);
- Кассир, выполняющий регистрацию;
- Регистрационный номер ККТ номер, присвоенный ККТ при регистрации в кабинете налогоплательщика.
- ОФД выберите ОФД, с которым у вас заключен договор об обслуживании. Для разных ККТ могут выбираться разные ОФД. Настройки ОФД (адрес сервера ОФД, порт, адрес сайта чеков) прописаны в системе и подставятся автоматически.

- Системы налогообложения галочками отметьте систему (или системы), на которой вы работаете.
- Признаки агента отметьте актуальные для вас признаки агента, если такие имеются;
- ٠

Признаки расчетов — отметьте актуальные признаки расчетов;

При применении ККТ в автомате на панели «Автоматический режим» выберите терминал, в котором установлена ККТ (как было указано при регистрации в кабинете налогоплательщика) и поставьте флаг «В автомате установлен принтер».

В качестве причины перерегистрации укажите «Первичная регистрация».

Отметьте «Используется шифрование» — если в договоре с ОФД указано шифрование;

и «Автономный режим работы» — если ККТ будет работать в автономном режиме (без отправки документов в ОФД) Нажмите кнопку «Отправить на ККМ команду регистрации». Подтвердите отправку.

Дождитесь, пока значение колонки Этап в таблице с историей регистраций станет «Регистрация выполнена успешно».

|                                                    |                   |           |           |    |             |                       |                                                                                                   | Отменит          | ъ Сохранить     |  |
|----------------------------------------------------|-------------------|-----------|-----------|----|-------------|-----------------------|---------------------------------------------------------------------------------------------------|------------------|-----------------|--|
|                                                    | Основные сведения | Настройки | Состояние | ФН | Регистрация | Последняя регистрация |                                                                                                   |                  |                 |  |
| ☆ Ⅲ Ⅲ □                                            |                   |           |           |    |             | 🕀 Ho                  | вая регистрация                                                                                   | 🕼 Посмотреть     | 🛱 Прервать      |  |
|                                                    | F                 | езультат  |           |    |             |                       | Дата                                                                                              | Эт               | an              |  |
|                                                    |                   |           |           |    |             |                       | 21.09.2022 09:54                                                                                  | Регистрация выпо | олнена успешно. |  |
|                                                    |                   |           |           |    |             |                       | 05.08.2021.13.39                                                                                  | Регистрация выпо | лиена успешно.  |  |
| Регистрационные данные ККМ обновляются с задержкой |                   |           |           |    |             | Регистра              | Регистрационные данные ККМ обновляются с задержкой<br>14.05.2021 09:38 Регистрация выполнена успе |                  |                 |  |

#### Рисунок 15. Информация об успешной регистрации

Чтобы просмотреть информацию о последней регистрации нажмите кнопку «Последняя регистрация»

|                                                                                                    |                                                                                                    |                                                       |                                                                                                    | Отменить Сохранить |
|----------------------------------------------------------------------------------------------------|----------------------------------------------------------------------------------------------------|-------------------------------------------------------|----------------------------------------------------------------------------------------------------|--------------------|
| Основные сведен                                                                                                    | ния Настройки Состояние                                                                                                    | ФН Регистрация                                        | а Последняя регистрация                                                                                                    |                    |
| Владелец ККМ: ООО ВЕКТОР-М ИНН владельца: 7725225244 Email:<br>Адрес продаж: г. Воронеж Место продаж: Дон 1<br>Кассир, выполнявший регистрацию: КАССИР 17 ИНН кассира: 000000<br>Регистрационный налоговый номер: 000000001032514 Фискальный н<br>ОФД: Общество с ограниченной ответственностью ПЕТЕР-СЕРВИС Спецтежнологи | е@а.ru<br>00000<br>акопитель: 9999078900003063 ФН<br>и ИНН ФФД: 7841465198                                                                | IC: nalog.ru                                          |                                                                                                    |                    |
| Систены налогообложения<br>Обща<br>Упроцённая доход<br>Упроцённая доход нинус расход<br>Единый талог на винёный доход<br>Единый систека налогообложения                                                                                                    | Признаки агента<br>Банковский платакный агент<br>Банковский платакный субагент<br>Платакный субагент<br>Поверенный<br>Конссконер<br>Агент |                                                       | Признаки расчётов<br>Торговля подакцизными товарами<br>✓ Расчеты за услуги<br>Проведение азартных игр<br>Проведение лотерем<br>Для расчето только в Интернет<br>Только для бланков строгой отчётности (БСС | D)                 |
| Автоматический режин<br>ККМ установлена в автомате: 3263<br>✓ В автомате установлен принтер                                                                                                    |                                                                                                    | Режимы работы<br>Автономный режим<br>Используется шиф | и работы<br>рование                                                                                                    |                    |

Рисунок 16. Информация о регистрации ККТ

## Отчеты по ККТ

Чтобы получить отчет по кассам перейдите в меню «Фискальная техника» —

| «Фискальные                                | ККМ»,        | нажм         | ите к          | нопку          | «Отчет     | ы по       | ККТ». |
|--------------------------------------------|--------------|--------------|----------------|----------------|------------|------------|-------|
| 🔳 🔯 Умка.Онлайн                            | Фискальная к | онтрольно-ка | ссовая техника |                | <b>y</b>   | далённые 🔒 |       |
| 峇 Агент                                    |              |              | Отчеты по ККТ  | Аренда         | Подключить | Изменить   | 8     |
| 📀 Фискальные сведения                      | Модель       | Зав.номер    | Кассы по ИНН   |                |            |            |       |
| Фискальная техника<br>Фискальная Техника   | УМКА-лайт    | 20001        | ФНС Регистрац  | ия/Закрытие ФН |            |            |       |
| РМК/Терминалы/Автомат                      | умка-лайт    | 20001        | 93             |                |            |            |       |
| Кассовые сервера                           | 🗌 УМКА-лайт  | 20001        | 93             |                |            |            |       |
| <ul> <li>Лицензионные коды</li> </ul>      | УМКА-лайт    | 20001        | 93             |                |            |            |       |
| <ul> <li>Лицензии тернинала Унк</li> </ul> | УМКА-лайт    | 20001        | 93             |                |            |            |       |
| Продажи                                    | УМКА-лайт    | 20001        | 93             |                |            |            |       |
| 🟠 Торговля                                 | УМКА-лайт    | 20001        | 93             |                |            |            |       |
|                                            | 🗌 УМКА-лайт  | 20001        | 93             |                |            |            |       |
|                                            | УМКА-лайт    | 20001        | 93             |                |            |            |       |
|                                            | УМКА-лайт    | 20001        | 93             |                |            |            |       |

Рисунок 17. Отчеты по ККТ

Отчёты выгружается в виде Excel файла. После загрузки excel файла с отчетом при первом его открытии необходимо нажать кнопку «Разрешить редактирование». В противном случае данные в отчете не отобразятся или отобразятся не полностью.

| 0 | Защищенный пр | осмотр Этот фай | л загружен из Инте | ернета и может бы | ть небезопасен. Ще | лкните для получе | ния дополнительна | ых сведений. | Разрешить редактир | ование   |
|---|---------------|-----------------|--------------------|-------------------|--------------------|-------------------|-------------------|--------------|--------------------|----------|
|   | A1            | - (= 1          | Модель             |                   |                    |                   |                   |              |                    |          |
| 1 | А             | В               | С                  | D                 | E                  | F                 | 8                 | н            | 1                  | J        |
| 1 | Модель        | Зав.номер ККМ   | Рег. номер КК      | Номер заполн      | Дата, время за     | Номер ФД о за     | ФП отчета о за    | Номер ФН     | Дата, время ре     | Номер ФД |

### Доступные отчеты:

### Отчет «ФНС Регистрация/Закрытие ФН»

Отчет содержит в единой таблице данные, необходимые для завершения процедуры (пере)регистрации ККТ и/или закрытия ФН через личный кабинет налогоплательщика ФНС.

ВНИМАНИЕ: в отчет попадают только данные по операциям (пере)регистрации ККТ и/или закрытия ФН в интервал времени: текущая дата минус один день.

### Структура отчета

Отчет «ФНС Регистрация/Закрытие ФН» состоит из стандартного набора столбцов, которые содержат следующую информацию:

- Данные по ККТ;
- Информация из отчета о Закрытии ФН;
- Информация из отчета о Регистрации ККТ.

| A B                              | C D                            | E                                       | F                                   | G                                    | н        | 1                          | 1           | K        |
|----------------------------------|--------------------------------|-----------------------------------------|-------------------------------------|--------------------------------------|----------|----------------------------|-------------|----------|
|                                  |                                |                                         |                                     |                                      |          |                            |             | Ph       |
| Зав.номер<br>1 Модель ККМ Рег. н | Номер<br>юмер ККМ заполненного | Дата, время<br>вакрытия архива<br>ФН ФН | Номер ФД о<br>закрытии<br>архива ФН | ФП отчета о<br>закрытии<br>архива ФН | Номер ФН | Дата, время<br>регистрации | Номер<br>ФД | Номер ФП |

Рисунок 18. Структура отчёта Регистрация/Закрытие ФН

## Отчет «Кассы по ИНН»

Отчёт содержит количество касс по каждой организации (ИНН) на дату формирования отчета.

Структура отчета:

|   | А   | В                    | С              |
|---|-----|----------------------|----------------|
| 1 | инн | Краткое наименование | Количество ККТ |
| 2 |     |                      |                |
| 3 |     |                      |                |

Рисунок 19. Структура отчёта Кассы по ИНН

### В отчете:

Количество ККТ – количество касс зарегистрированных в ЛК по ИНН на момент формирования отчета.

## РМК/Терминалы/Автоматы

Раздел меню Фискальная техника – РМК/Терминалы/Автоматы открывает список всех возможных источников чеков для ККТ на платформе Умка.

При регистрации стационарной ККТ в кабинете, автоматически создаётся терминал типа «Терминал Умка» с заводским номером вида 211 + заводской номер ККТ.

Чтобы работать с облачной ККТ по АРІ, необходимо создать терминал. В качестве модели терминала указывают Интернет-источник чеков, в поле заводской номер вводят номер терминала – номер должен быть уникальным в рамках кабинета, остальные поля не обязательны к заполнению. Поле Точка продаж заполняют, когда указывают точку продаж, на которой установлен терминал, поле Прайс-лист предназначено для загрузки товаров на ККТ на платформе Умка (см. далее), поле Примечание заполняют, когда хотят указать примечание к терминалу. Также для терминала можно разрешить слать чеки только от определённых Юр.лиц и работу с отдельными кассами.

| Кассовый терми            | Кассовый терминал, автомат |     |                              |                    |  |  |  |
|---------------------------|----------------------------|-----|------------------------------|--------------------|--|--|--|
|                           |                            |     |                              | Отменить Сохранить |  |  |  |
| Модель<br>Заволской номер | Интернет-источник чеков    |     |                              | ~                  |  |  |  |
| Заблокирован              |                            |     |                              |                    |  |  |  |
| Точка продаж              |                            |     |                              | ~                  |  |  |  |
| Прайс-лист                |                            |     |                              | ~                  |  |  |  |
| Примечания                |                            |     |                              |                    |  |  |  |
| 🕜 Разрешённые             | ЮЛИИП                      |     | 🕝 Разрешённые фискальные ККМ |                    |  |  |  |
|                           | юл/ип                      | инн | Модель                       | Номер              |  |  |  |
|                           | Bce                        |     | Все                          |                    |  |  |  |

Рисунок 20. Создание терминала

### Кассовые сервера

Пользователь кабинета при наличии соответствующего оборудования может самостоятельно организовать сервер с некоторым количеством облачных касс. Если для организации сервера будет использоваться ПО Сервер облачных касс, то необходимо добавить сервер в кабинет пользователя umka365.ru. Чтобы добавить сервер, выберите пункт меню Фискальная техника – Кассовые сервера и нажмите кнопку «Создать», выберите нужный вам тип, серийный номер будет присвоен автоматически, укажите адрес расположения сервера.

| ассовый сервер        |               |                                     |   |
|-----------------------|---------------|-------------------------------------|---|
|                       |               |                                     |   |
|                       | Основн        | ые Сетевые настройки ККМ и ФН       |   |
| Версия кассового серв | вера          | Фискальный сервер 2.0 для Умка-лайт | ~ |
| Серийный номер        |               | Будет присвоен автоматически        |   |
|                       |               |                                     |   |
| Часовой пояс          |               | Московское время, MSK, UTC+3        | ~ |
| Автоматически закрые  | вать смену    | ЧЧ:ММ                               |   |
|                       |               |                                     |   |
| Адрес расположения    | 119002 г. Мос | ква, г. Москва, ул. Арбат, . 1      | ~ |
| Примечание            |               |                                     |   |

#### Рисунок 21. Добавление нового сервера

Далее на вкладке «Сетевые настройки» укажите внутренний ip-адес сервера и внешний адрес, также вы можете добавить разрешение приёма запросов только с определённых ip-адресов и домены, с которых будет перенаправление.

| Кассовый сервер                          |                    |                  |                        |      | 🔲 Удалённые 🚢 5    |
|------------------------------------------|--------------------|------------------|------------------------|------|--------------------|
|                                          |                    |                  |                        |      | Отменить Сохранить |
| Основн                                   | ные Сетевые на     | стройки ККМ и ФН |                        |      |                    |
| IP-адрес сервера в локальной сети http   | 192.168.0.15       |                  | Локальный порт         | 8088 |                    |
| Внешний адрес сервера (IP или URL) http: | is > 314.223.33.33 |                  | Внешний порт           | 8088 |                    |
| Добавить IP-адреса                       |                    | myorg.ru         |                        | •    |                    |
| Разрешённые IP кассовых терми            | налов              | Домены, с которь | ах будет перенаправлен | ие   |                    |
| Bce                                      |                    | Нет пе           | ренаправления          |      |                    |

#### Рисунок 22. Сетевые настройки сервера

Заполнив все данные, нажмите «Сохранить», серверу будет присвоен серийный номер, этот номер нужен для дальнейшей настройки ПО сервера.

### Лицензионные коды

Меню Фискальная техника – Лицензионные коды открывает журнал доступных пользователю лицензионных кодов. Коды служат для активации дополнительного функционала (функционал зависит от производителя конкретной модели ККТ) и передаются в кабинет пользователю дистрибьюторами ККТ.

| Коды активации лицензий (только просмотр) |                     |          |       |          |     |                |             |            |  |  |
|-------------------------------------------|---------------------|----------|-------|----------|-----|----------------|-------------|------------|--|--|
| *                                         |                     |          |       |          |     |                |             | 🕼 Просмотр |  |  |
| Создан                                    |                     |          | Испол | тызовать |     | Срок действия  | Уже         |            |  |  |
|                                           | код                 | название | с     | по       | раз | лицензии, мес. | использован |            |  |  |
|                                           |                     |          |       |          |     |                |             |            |  |  |
| 20.11.2020 14:29                          | 8666-8664-3260-6401 | Тест     |       |          | 99  | 12             | 0           |            |  |  |
| 20.11.2020 14:30                          | 2275-4070-5060-8107 | Тест     |       |          | 1   | 12             | 0           |            |  |  |

### Рисунок 23. Лицензионные коды

В лицензионных кодах отображается следующая информация:

- Дата создания кода;
- Сам код;
- Название кода;
- Даты с и по какое число разрешена активация этого кода (если даты не заданы, код можно активировать в любой момент)Ж
- Сколько раз можно активировать код;
- Срок действия этого кода;
- Сколько раз уже был использован код.

Чтобы целиком просмотреть всю информацию о конкретном коде, выберите код и нажмите кнопку «Просмотр».

| Код активации лицензии (только просмотр)              |                     |                     |                       |                   | удалённые |
|-------------------------------------------------------|---------------------|---------------------|-----------------------|-------------------|-----------|
|                                                       |                     |                     |                       |                   | Закрыты   |
|                                                       |                     |                     |                       |                   |           |
| Код                                                   | 8666-8664-3260-6401 |                     | Создан                | 20.11.2020 14:29  |           |
| Тип                                                   | Обычный, для прод   | ажи                 |                       | ~                 |           |
| Название                                              | Тест                |                     |                       |                   | *         |
| Срок действия кода после применения, месяцев          | 12 00               |                     |                       |                   |           |
| Сколько раз можно использовать этот код               | 99 00               |                     | Уже использован раз   | 0                 |           |
|                                                       |                     |                     |                       |                   |           |
| Можно использовать с                                  |                     |                     | Нужно использовать до |                   |           |
| Только для модели                                     |                     |                     |                       |                   |           |
| Только для серийных номеров                           | 1000-2000,2335,4000 | -4100,999           |                       |                   |           |
| Сколько раз можно применить на одном устройстве       | 1                   |                     |                       |                   |           |
| Versee Augusta                                        | -                   | ~                   |                       |                   |           |
| Устовия фискализации                                  | только для фискали  | изированных устроис | 1B -                  | · ·               |           |
| Первая фискализация должна быть выполнена с           |                     | Д0 I                | Проверка              | даты фискализации |           |
| Последняя фискализация должна быть выполнена с        |                     | до                  |                       | ~                 |           |
| Базовая цена продажи                                  | 0                   | *                   |                       |                   |           |
|                                                       |                     |                     |                       |                   |           |
| Список лицензионных опций, которые разрешает этот код |                     |                     |                       |                   |           |
| Код Название Стоимость Тип Значение                   |                     |                     | Доступно для моделе   | эй                |           |
|                                                       |                     |                     |                       |                   |           |
|                                                       |                     |                     |                       |                   |           |

Рисунок 24. Просмотр лицензионного кода

## Лицензии терминала Умка

Переход в меню Фискальная техника – Лицензии терминала Умка открывает таблицу лицензий для рабочего места кассира UmkaLite. PMK UmkaLite – программа для ПК, позволяющая оформлять с ПК чеки на подключенной к нему или удалённой ККТ. Лицензия для ПО приобретается дополнительно у ООО «Прокси». В таблице отображается список всех лицензионных ключей с указанием максимального доступного количества и количества уже активированных по лицензионному ключу.

| ≡ 🔯 Умка.Онлайн                       | Лицензия терминалов Уика (только просмотр                    |  |
|---------------------------------------|--------------------------------------------------------------|--|
| 峇 Агент                               |                                                              |  |
| 💿 Фискальные сведения                 | Лицензия Нонер лицензии Дата создания Макс. количество Текущ |  |
| 🚔 Фискальная техника                  |                                                              |  |
| Фискальные ККМ                        | Icense-meschera-gou-ite.txt C : 20.01.2020 100 7             |  |
| 🛄 РМК/Терниналы/Автоматы              |                                                              |  |
| 🖳 Кассовые сервера                    |                                                              |  |
| Арр Програниные нодули                |                                                              |  |
| <ul> <li>Лицензионные коды</li> </ul> |                                                              |  |
| • Лицензии терикила Уика              |                                                              |  |
|                                       | База знаний Техническая поддержка                            |  |

Рисунок 25. Просмотр лицензий терминалов Умка

## WEB-кассир

В кабинете umka365.ru есть возможность оформления кассовых чеков ККТ, имеющей белый ip-адрес.

В меню Фискальный ККМ найдите вашу ККТ и откройте Настройки, в разделе Сетевые настройки укажите внешний адрес кассы и адрес во внутренней сети. Порт работы — 8088.

| ——— Сетевые настройки ———          |         |               |  |      |  |  |  |  |  |
|------------------------------------|---------|---------------|--|------|--|--|--|--|--|
| IP-адрес сервера в локальной сети  | http 🗸  | 324.100.10.11 |  | 8088 |  |  |  |  |  |
| Внешний адрес сервера (IP или URL) | https 🗸 | 192.168.1.10  |  | 8088 |  |  |  |  |  |

### Рисунок 26. Сетевые настройки ККТ

Для облачных касс никаких настроек производить не нужно.

Чтобы воспользоваться сервисом, выберите в списке кассиров кассира и нажмите кнопку «WEB-касса». В открывшемся окне будет указан логин выбранного кассира (его телефон), введите пароль кассира.

| 🥺 Умка. Онлайн / РМК x +                                                                                                    |                                                    |    |    | 1 | 0 | x |
|----------------------------------------------------------------------------------------------------|----------------------------------------------------|----|----|---|---|---|
| ← → C ■ https://umka365.nu/rmk/#/signin?login=9102135499           III Приложения         III Настройка ссилок         ③ www.agent.kengu2         ③ ③ https://www.agent.kengu2 | ps://pay.creditpil                                 | 04 | \$ | 0 | 0 | • |
|                                                                                                    |                                                    |    |    |   |   |   |
|                                                                                                    |                                                    |    |    |   |   |   |
|                                                                                                    | 🔯 Умка.Онлайн                                      |    |    |   |   |   |
|                                                                                                    | Регистрация фискальных документов<br>Логин кассира |    |    |   |   |   |
|                                                                                                    | К 9102139499<br>Пароль кассира                     |    |    |   |   |   |
|                                                                                                    |                                                    |    |    |   |   |   |
|                                                                                                    |                                                    |    |    |   |   |   |
|                                                                                                    |                                                    |    |    |   |   |   |
|                                                                                                    |                                                    |    |    |   |   |   |

#### Рисунок 27. Вход в web-кассира

Выберите, на какой из доступных касс вы хотите оформить чек и нажмите кнопку «Создать фискальный документ».

| ў Умка.Онлайн                                                                         | Все кассы     |
|---------------------------------------------------------------------------------------|---------------|
| Доступные кассы                                                                       |               |
| УМКА-лайт                                                                             |               |
| <ul> <li>ИНН 7725225244</li> <li>Регистрационный</li> <li>1112657296049018</li> </ul> | номер:        |
| Ш Серийный номер:                                                                     | 11200199      |
| Создать фискаль                                                                       | ьный документ |
|                                                                                       |               |

Рисунок 28. Кассы web-кассира

В открывшемся окне заполните все данные чека — тип СНО, тип чека, телефон или адрес эл. почты покупателя для передачи ему чека в электронном виде.

| Свойства фискального документа |      |                   |                  |        |                     |            |              |  |  |
|--------------------------------|------|-------------------|------------------|--------|---------------------|------------|--------------|--|--|
| Тип чека:                      |      | Система налогообл | ожения:          |        | Email или телефон г | юкупателя: |              |  |  |
| Продажа                        | ~    | Выберите систему  | иналогообложения | $\sim$ |                     |            |              |  |  |
|                                |      |                   |                  |        |                     |            |              |  |  |
| Позиции фискального докуме     | ента |                   |                  |        |                     |            |              |  |  |
| + Добавить 🖉 Редактировать     |      |                   |                  |        |                     |            |              |  |  |
| Наименование                   |      | Ставка НДС        | Цена             | Количе | ество               | Стоимость  |              |  |  |
|                                |      |                   | Нет данных       |        |                     |            |              |  |  |
|                                |      |                   |                  |        |                     | c          | Сумма: 0.00₽ |  |  |
| 🖞 Удалить 📋 Удалить все        |      |                   |                  |        |                     |            |              |  |  |
|                                |      |                   |                  |        |                     | Перейти н  | соплате 🕨    |  |  |

Рисунок 29. Создание фискального документа в web-кассире

Чтобы добавить товарную позицию в чек, нажмите кнопку «Добавить».

|                             | Х      |
|-----------------------------|--------|
|                             |        |
| Полная предоплата           | $\sim$ |
|                             |        |
| Признак предмета расчета :  |        |
| Товар, исключая подакцизный | ~      |
| Наименование позиции:       |        |
| Вода горячая                |        |
| Количество или объем:       |        |
| 10.000                      |        |
| м3<br>Цена в рублях:        |        |
| 3.57                        |        |
| Ставка НДС :                |        |
| НДС 20%                     | $\sim$ |
| Код товарной номенклатуры:  |        |
| Не обязательно              |        |
| Отменить Добавить пози      | цию    |

### Рисунок 30. Добавление товарной позиции в чек web-кассира

Чтобы перейти к оплате чека, нажмите «Перейти к оплате».

| Свойства фи | скального документа |                          |        |               |                         |                 |       |
|-------------|---------------------|--------------------------|--------|---------------|-------------------------|-----------------|-------|
| Тип чека:   |                     | Система налогообложения: |        |               | Email или телефон покуп | ателя:          |       |
| Продажа     | ~                   | Общая                    |        | $\sim$        | caly_nata@mail.ru       |                 |       |
|             |                     |                          |        |               |                         |                 |       |
| Позиции фис | скального документа |                          |        |               |                         |                 |       |
| + Добавить  | Редактировать       |                          |        |               |                         |                 |       |
|             |                     |                          |        |               |                         |                 |       |
|             | Наименование        | Ставка НДС               | Цена   | Коли          | чество                  | Стоимость       |       |
| +           | Вода горячая        | НДС 20%                  | 3.57 P | <b>1</b> 0 м3 |                         | 35.70 P         |       |
|             |                     |                          |        |               |                         | Сумма: 35       | 5.70₽ |
| 🖞 Удалить   | 🖞 Удалить все       |                          |        |               |                         |                 |       |
|             |                     |                          |        |               |                         | Перейти к оплат | re 🕨  |

#### Рисунок 31. Чек Web-кассира до оплаты

В открывшемся справа окошке введите сумму наличных или безналичных средств, нажмите кнопку «Отправить в ККМ».

| S Умка.Онлайн / РМК 🗙 🕂                    |                                     | A                      |        |                     |                       |                             |
|--------------------------------------------|-------------------------------------|------------------------|--------|---------------------|-----------------------|-----------------------------|
| ← → C  https://umka365.ru/rmk/#/kkm/       | 1113657386048018                    |                        |        |                     |                       | er 🖈 📅 🚺 🔘 🥹                |
| 🛄 Приложения 🚦 Настройка ссылок 🔇 www.ager | nt.kengu2 🔇 🏈 https://pay.creditpil |                        |        |                     |                       |                             |
|                                            | 🔯 Умка.Онлайн Все кассы             |                        |        |                     | Выйти                 | Сумма по чеку 🛛 🗙           |
|                                            | Свойства фискального документа      |                        |        | factores            |                       | К оплате:<br><b>35.70 ₽</b> |
|                                            | Tun veka:                           | Система налогоооложени | IR :   | Етан или телефон    | покупателя:           | Налишения                   |
|                                            | Продажа                             | Общая                  |        | ✓ caly_nata@mail.ru |                       | 35.7b                       |
|                                            |                                     |                        |        |                     |                       |                             |
|                                            | Позиции фискального документа       |                        |        |                     |                       | Безналичными:               |
|                                            | + Добавить 🖉 Редактировать          |                        |        |                     |                       | 0.00                        |
|                                            | Наименование                        | Ставка НДС             | Цена   | Количество          | Стоимость             | Сдача:                      |
|                                            | + Вода горячая                      | НДС 20%                | 3.57 ₽ | 10 м3               | 35.70 P               | 0.00 +                      |
|                                            |                                     |                        |        |                     | Сумма: <b>35.70 Р</b> | Отправить в ККМ             |
|                                            | Удалить С Удалить все               |                        |        |                     |                       |                             |
|                                            |                                     |                        |        |                     | Перейти к оплате 🕨    |                             |
|                                            |                                     |                        |        |                     |                       |                             |
|                                            |                                     |                        |        |                     |                       |                             |
|                                            |                                     |                        |        |                     |                       |                             |
|                                            |                                     |                        |        |                     |                       |                             |
|                                            |                                     |                        |        |                     |                       |                             |
|                                            |                                     |                        |        |                     |                       |                             |
|                                            |                                     |                        |        |                     |                       |                             |

Рисунок 32. Оплата чека в Web-кассире

После отправки чека на кассу дождитесь ответа с внешним видом чека.

| 😵 Уика.Онлайн / РМК 🛛 🗙 🕂                 |                                                                             | A                        |       |                        |                                      | - 0 <b>- X</b>                                                                                                 |
|-------------------------------------------|-----------------------------------------------------------------------------|--------------------------|-------|------------------------|--------------------------------------|----------------------------------------------------------------------------------------------------|
| ← → C @ https://umka365.ru/rmk/#/kkm/     | /1113657386048018                                                           |                          |       |                        |                                      | ⇔ ☆ 🗄 🚺 🚳 😣                                                                                                    |
| 🔢 Приложения 🚦 Настройка ссылок 🧔 www.age | ent.kengu2 🧿 🙆 https://pay.creditpil                                        |                          |       |                        |                                      |                                                                                                    |
|                                           | 🐼 Умка.Онлайн Все кассы                                                     |                          |       |                        | Выйти                                | Чек Х                                                                                                    |
|                                           | Свойства фискального документа<br>Тип чека:                                 | Система налогообложения: |       | Email или телефон поку | пателя:                              | Печатать Сохранить<br>ООО СЕРОВОДОРОДНЫЕ<br>МЕЖРЕГИОНАЛЬНЫЕ                                                    |
|                                           | Продака V<br>Позиции фискального документа<br>Позиции фискального документа | Общая                    |       | ∨ caly_nata®mail.ru    |                                      |                                                                                                    |
|                                           | Наименование                                                                | Ставка НДС               | Цена  | Количество             | Стоимость                            | den_aroidgmai.ru<br>КАССИР Администратор Шумакова<br>Наталья Впадимировна                                      |
|                                           | + Вода горячая                                                              | НДС 20%                  | 3.57₽ | 10 m3                  | 35.70 P                              | Вода горячая<br>10 м3 × 3,57 = 35,70<br>ПРЕДОПЛАТА 100% НДС 20%                                                |
|                                           | <ul> <li>Удалить</li> <li>Удалить все</li> </ul>                            |                          |       |                        | Сумма: 35.70 Р<br>Перейти к оплате 🕨 | ИТОГ 35,70<br>НАЛи-невыми 35,70<br>Сумма АндС 20% 5,95<br>САЙТ ФНС пакод ги<br>РН КОТ 1113657385048018<br>Ф8 3 |
|                                           |                                                                             |                          |       |                        |                                      |                                                                                                    |

Рисунок 33. Web-кассира - фискальный чек

Этот чек можно распечатать прямо из браузера по кнопке «Печатать», можно сохранить в виде картинки по кнопке «Сохранить», также чек будет отображаться в кабинете umka365 в журнале чеков.

### Журнал чеков

Журнал чеков вызывается из меню Продажи – Журнал чеков. Журнал чеков содержит не только фискальные чеки, а все фискальные документы с подключенных к кабинету ККТ пользователя (документы открытия и закрытия смены, чеки коррекции, регистрации, перерегистрации, закрытия ФН). Чтобы осуществить поиск документов в Журнале чеков, заполните поля Дата с и по , можете указать конкретный тип документа , например Регистрация или Чек, если известен номер документа, можно указать номер документа, можно искать документы по конкретной кассе по её заводскому или регистрационному номеру и нажмите кнопку «Загрузить документы». В таблице будут показаны документы, удовлетворяющие выставленному фильтру.

| Журнал чеков   |    |                      |       |          |                      |               |          | 🔲 Удал | ённые 💄 🌅         |
|----------------|----|----------------------|-------|----------|----------------------|---------------|----------|--------|-------------------|
|                |    | Дата                 |       | Документ | Номер ККІ            | 4             |          |        |                   |
|                | с  | 01.12.2022 00:00 🛗 🕗 | тип   | Bce ~    | регистрационный      |               | 3arp     | узить  |                   |
|                | по | 02.12.2022 23:59 🛗 🕗 | номер |          | заводской            |               | доку     | менты  |                   |
|                | _  |                      |       |          |                      |               |          | Сохран | ять в виде отчёта |
| Tues           |    | Док                  | мент  |          | признак              | номер         |          |        | ерминал ФП        |
|                |    |                      |       | сунна    |                      |               | 30000000 |        |                   |
| Открытие смены |    | 01.12.2022 06:25:49  | 462   |          |                      | 6578022054459 | 22091990 | 82     | 3071              |
| Открытие смены |    | 01.12.2022 06:49:10  | 199   |          |                      | 6578196046229 | 22092679 | 45     | 2799              |
| Чек            |    | 01.12.2022 06:50:08  | 200   |          | 1.00 Приход          | 6578196046229 | 22092679 | 45     | 2056              |
| Чек            |    | 01.12.2022 07:12:25  | 201   |          | 1.00 Возврат прихода | 6578196046229 | 22092679 | 45     | 1322              |
| Открытие смены |    | 01.12.2022 07:15:47  | 933   |          |                      | 6578152041778 | 22092676 | 71     | 1392              |
| Чек            |    | 01.12.2022 07:15:49  | 934   |          | 158.64 Приход        | 6578152041778 | 22092676 | 71     | 4834              |
| Открытие смены |    | 01.12.2022 07:31:48  | 651   |          |                      | 6578167040371 | 22092677 | 78     | 1884              |
| Чек            |    | 01.12.2022 07:57:52  | 935   |          | 4477.15 Приход       | 6578152041778 | 22092676 | 71     | 2060              |
| Открытие смены |    | 01.12.2022 08:13:18  | 533   |          |                      | 6578090064163 | 22091993 | 67     | 3092              |
| Чек            |    | 01.12.2022 08:13:21  | 534   |          | 1495.60 Приход       | 6578090064163 | 22091993 | 67     | 1265              |
| Чек            |    | 01.12.2022 08:15:56  | 652   |          | 27.13 Приход         | 6578167040371 | 22092677 | 78     | 5459              |
| Чек            |    | 01.12.2022 08:21:21  | 936   |          | 126.79 Приход        | 6578152041778 | 22092676 | 71     | 8276              |
| Чек            |    | 01.12.2022 08:40:21  | 937   |          | 28.18 Приход         | 6578152041778 | 22092676 | 71     | 3823              |
| Чек            |    | 01.12.2022 08:44:59  | 938   |          | 472.20 Приход        | 6578152041778 | 22092676 | 71     | 8044              |

Рисунок 34. Журнал документов

Чтобы просмотреть содержимое отдельного документа, выберите строчку этого документа мышью – справа отобразится содержимое документа.

| Журнал чеков          |                                                      |                              |        |                                           |                              | 🗌 Удалённые 🔒                                                                                                    |
|-----------------------|------------------------------------------------------|------------------------------|--------|-------------------------------------------|------------------------------|----------------------------------------------------------------------------------------------------|
| спо                   | Дата<br>01.12.2022 00:00 🛗 🕐<br>02.12.2022 23:59 🎬 📀 | Докун<br>тип Регист<br>номер | прация | Номер ККИ<br>регистрационный<br>заводской | •                            | Загрузить<br>документы                                                                                                    |
|                       | Докумен                                              | π                            |        | Сохрания                                  | ъ в виде отчёта              | Содержиное документа                                                                                                    |
| Тип                   | Дата, время                                          | Номер                        | Сунна  | расчёта                                   | регистрационный              | <ul> <li>Терминал: 54513 Детализация платежа: Лице</li> <li>Адрес расчётов: 617760, г. Чайковский, ул. Мира,</li> </ul>                                                     |
| Открытие смены        | 01.12.2022 06:25:49                                  | 462                          |        |                                           | 657802205445                 | <ul> <li>Адрес электронной почты отправителя чека: noreply</li> <li>Версия ФФД: 2</li> <li>Версия ФФД ККТ: 2</li> </ul>                                                     |
| Чек                   | 01.12.2022 06:50:08                                  | 200                          |        | 1.00 Приход                               | 657819604622                 | <ul> <li>Дата, время: 2022-12-01 09:57:52</li> <li>Заводской номер ККТ: 22092676</li> <li>Инова форма совать и 8.00</li> </ul>                                              |
| Чек<br>Открытие смены | 01.12.2022 07:12:25<br>01.12.2022 07:15:47           | 201<br>933                   |        | 1.00 Возврат прихода                      | 657819604622<br>657815204177 | - ИНН владельца: 5948022406<br>- Итог: 4477.15                                                                                                    |
| Чек                   | 01.12.2022 07:15:49                                  | 934                          |        | 158.64 Приход                             | 657815204177                 | <ul> <li>Кассир: Ахмадуллина Екатерина Владимировна</li> <li>Место расчетов: Офис Территориальный участок</li> <li>Наименование пользователя: ООО "Газпром межри</li> </ul> |
| Чек                   | 01.12.2022 07:57-52<br>01.12.2022 07:57              | 935                          |        | 4477.15 Приход                            | 657815204177                 | <ul> <li>Номер ФД: 935</li> <li>Номер ФН: 9960440502992792</li> <li>Номер чека за смену: 2</li> </ul>                                                                       |
| Открытие смены<br>Чек | 01.12.2022 08:13:18<br>01.12.2022 08:13:21           | 533                          |        | 1495.60 Приход                            | 657809006416<br>657809006416 | Последующая оплата (кредит): 0.00<br>Предварительная оплата (аванс): 0.00                                                                                                   |
| Чек                   | 01.12.2022 08:15:56                                  | 652                          |        | 27.13 Приход                              | 657816704037                 | <ul> <li>Предмет расчета:</li> <li>: Поставщик услуги: ООО «Газпром межреги<br/>Код товарной номенклатуры: 0000</li> </ul>                                                  |
| Чек                   | 01.12.2022 08:40:21                                  | 936                          |        | 126.79 приход<br>28.18 Приход             | 657815204177                 | <ul> <li>Количество: 1</li> <li>Наименование: Газоснабжение ЛСПУ 9295939:</li> <li>Признак предмета расчета: Услуга</li> </ul>                                              |
| Чек                   | 01.12.2022 08:44:59                                  | 938                          |        | 472.20 Приход                             | 657815204177                 | Признак способа расчета: Полный расчет                                                                                                    |

### Рисунок 35. Просмотр содержимого чека

Также доступен экспорт документов в виде отчета. Для этого нажмите кнопку «Сохранить в виде отчета» и выберите нужный отчет.

## Очередь фискализации

В случае использования сервера облачных касс для контроля обработки поступающих платежей на фискализацию используется просмотр очереди фискализации. В очереди показано, сколько платежей обработано, сколько ещё не обработано и сколько получило ошибку фискализции.

Внимание! Большое число платежей с ошибкой фискализации означает, что есть проблемы в работе сервера (неверные настройки, заполнение ФН и т.п).

| Очередь ф     | искализации чеков        |                         |                     |        |        |           | 🗖 Удалённые 🚺      |
|---------------|--------------------------|-------------------------|---------------------|--------|--------|-----------|--------------------|
|               |                          |                         | Состояние очереди   | По ККМ | По ИНН | По ошибке | ▼Telegram-60       |
| Общее количе  | ество платежей за послед | цнее время              |                     |        |        |           | Загрузить/обновить |
| Дата          | Не обработано            | Успешно фискализировано | Ошибка фискализации |        |        |           |                    |
| за 28.10.2022 | 91                       | 66108                   | 2324                |        |        |           |                    |
| за 29.10.2022 | 47                       | 49779                   | 1303                |        |        |           |                    |
| за 30.10.2022 | 101                      | 31224                   | 1190                |        |        |           |                    |

Рисунок 36. Очередь фискализации

На вкладке «По ККМ» можно посмотреть список последний пяти фискализаций по каждой подключенной кассе. Это позволяет при необходимости выявить проблемную кассу.

На вкладке «По ИНН» можно просмотреть список фискальных чеков по организациям за выбранный диапазон дат.

| Очередь фискализации чеков                       | 🔳 Удалённы                                                                                                    | ie 🔺           |
|--------------------------------------------------|----------------------------------------------------------------------------------------------------|----------------|
|                                                  | Состояние очереди По ККМ По ИНН По ошибке                                                                                            | 🕽 Telegram-6ot |
| Дата с 05.12.2022 🛗 Дата по 05.12.2022           | Сократить текст ошибни 📃 ИНН                                                                                                    | Загрузить      |
| Организация                                      | Статус Количество чеков Текст ошибки                                                                                                 |                |
|                                                  |                                                                                                    |                |
| МУП УЭТ (7303004751)                             | Ошибка фискализации 79 Из разрешённых кассиру МУП УЭТ Опер 7 ККМ нет ни одной, подключённой к доступному фискальному серверу, или на | эстроенным     |
| ИП Загидуллин Марат Назымович (732505888044)     | Успешно фиккализирован 4                                                                                                    |                |
| ИП Горюнова Татьяна Александровна (732706748431) | Успешно фискализирован 44                                                                                                    |                |
| 000 "БНК" (7329025555)                           | Успешно фиккализирован 27                                                                                                    |                |

Рисунок 37. Очередь фискализации по ИНН

На вкладке «По ошибке» можно загрузить платежи, отфильтрованные по однотипной ошибке.

# Группы товаров

Справочник групп товаров вызывается из меню Торговля – Группы товаров.

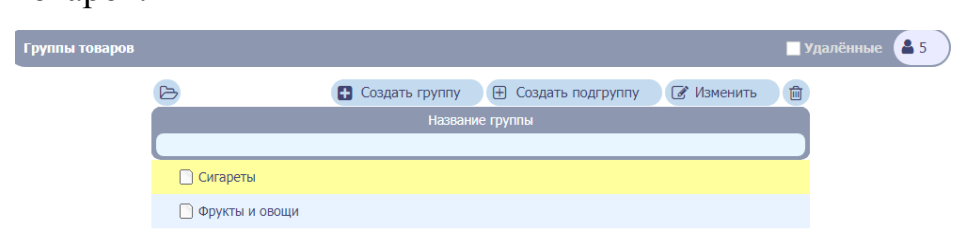

#### Рисунок 38. Группы товаров

Чтобы добавить новую группу, нажмите кнопку «Создать группу». Если вы создаёте подгруппу уже существующей группы товаров, то укажите эту группу в поле Группа верхнего уровня, укажите название создаваемой группы и при необходимости загрузите картинку группы, нажмите «Сохранить».

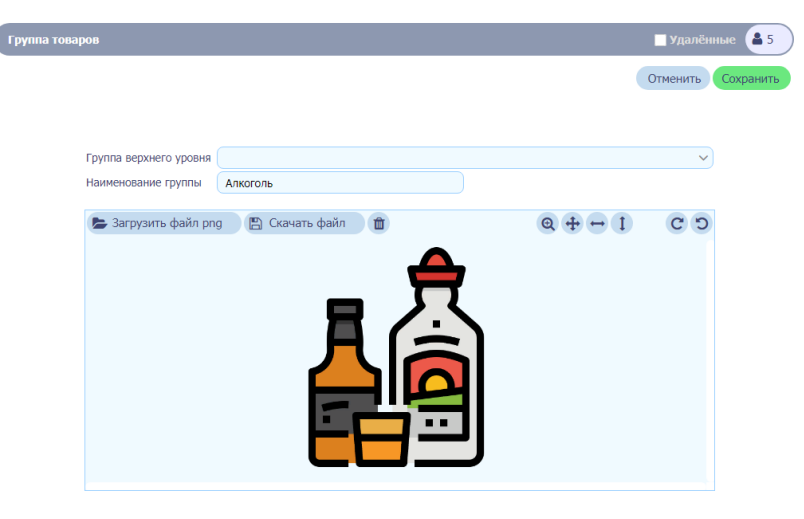

Рисунок 39. Добавление новой группы товаров

Группы товаров могут быть добавлены и автоматически при Импорте товаров из файла (см. далее).

## Товары

Меню «Торговля»-«Товары» вызывает Справочник товаров.

| Товары         |         |            |          |               |           |               |         |         | <b>V</b> 3 | Идалённые 🤷 | 5 |
|----------------|---------|------------|----------|---------------|-----------|---------------|---------|---------|------------|-------------|---|
| *              |         |            |          |               |           |               |         | ⊕ Созд  | ать        | 🖋 Изменить  | Û |
| Группа         | Признак | Код товара | Доп. код | Наименование  | Вес/объём | Производитель | Весовой | Ед.изм. | ндс        | Штрих-коды  | ] |
| Фрукты и овощи | Товар   | 3          |          | Яблоки Голден |           |               |         | КΓ.     | 20         |             |   |
| Для доставки   | Товар   | 1          |          | Кола          | 1         |               |         | л.      | 20         |             |   |
| Для доставки   | Товар   | 2          |          | Пицца         | 1         |               |         | шт.     | 20         |             |   |

#### Рисунок 40. Справочник товаров

Справочник товаров содержит информацию по всем товарам, добавленным в кабинет как вручную, так и автоматически при импорте из файла. Чтобы добавить новый товар, нажмите кнопку «Создать», заполните все необходимые данные:

- Группа группа, к которой относится товар;
- Наименование наименование товара/услуги;
- Краткое наименование для чека (если не заполнено, то наименование для чека берется из поля Наименование);
- Обязательно заполнить поле Код товара он должен быть уникальным для товара в кабинете;
- Вес/объём заполняется, если у товара есть данная характеристика, например Сахар 1 кг или Сок 1 литр;
- Элементов в упаковке для товара, продающегося упаковками, например Корм для кошек 12 штук;
- Единица измерения;
- Если товар весовой или может отпускаться дробно, отметьте это;
- Если для товара задаются штрихкоды, добавьте штрихкоды, обратите внимание, что можно задать сразу несколько штрихкодов для разного количества товара;
- Можно указать сразу, в какой отдел будет пробиваться товар и, если на товар есть скидка – номер скидки;

- Здесь же можно загрузить картинку товара;
- Далее заполняют данные для фискализации платежа НДС (обязательно), является ли товар маркированным, код товарной номенклатуры (если есть);
- При наличии информации заполняют данные производителя;
- Если товар относится к группе Алкоголь, дополнительно заполняют данные для таких товаров;
- Если товар/услуга реализуется агентом, платёжным агентом/субагентом или банковским платёжным агентом/субагентом, заполняют необходимую информацию в разделе «Агентские услуги».

Введя все необходимые данные, нажмите «Сохранить и закрыть».

| Карточка това   | ара          |       |              |                     |          |               |        |                        | 🗸 У    |             | <b>a</b> 5 |
|-----------------|--------------|-------|--------------|---------------------|----------|---------------|--------|------------------------|--------|-------------|------------|
|                 |              |       |              | Э Вернуть           | C        | Повторить     |        | Отменить и закрыть     | Co     | хранить и з | акрыть     |
| <u> </u>        |              |       |              |                     | Тов      | ар            |        |                        |        |             |            |
| Группа          | Фрукты и с   | овощи | Л            |                     |          |               |        |                        |        |             | ~          |
| Наименование    | Яблоки Гол,  | ден   |              |                     |          |               |        |                        |        |             |            |
| Краткое наимен  | ювание для ч | ека   | Яблоки Голде | H                   |          |               |        |                        |        |             |            |
| Вес/объем       |              |       |              |                     |          |               |        | Код товара             | 3      | 356         |            |
| Элементов в упа | аковке       |       |              |                     |          |               |        | Доп.код (для вес       | ов)    |             |            |
| Ед.изм.         |              |       | кг. ∨ (с     | обязательное)       | E        | Зесовой / дро | бный 🗸 | ]                      |        |             |            |
| Описание товар  | а            |       |              |                     |          |               |        | Штрих-ко               | д      | Количест    | во         |
|                 |              |       |              |                     |          |               |        |                        |        |             |            |
|                 |              |       |              |                     |          |               |        |                        |        |             |            |
| Секция, номер о | отдела       |       |              | Номер о             | скидки ( |               |        |                        |        |             |            |
| -               |              |       |              | И                   | Ізобра>  | кения         |        |                        |        |             |            |
| <b>^</b>        |              |       |              | Фисн                | альны    | е данные      |        |                        |        |             |            |
| Маркированный   | і товар      |       |              |                     |          | ~             |        |                        |        |             |            |
| Признак номени  | клатуры РФ 🤇 | Това  | ар           |                     |          |               |        |                        |        |             | ~          |
| Код номенклату  | үры РФ       |       |              |                     |          |               |        |                        |        |             |            |
| НДС РФ          |              | 20    | ~            | (обязательное для Р | Φ)       |               | Ном    | ер налога (другие стра | аны) 🤇 |             |            |
| ·               |              |       |              | Даннь               | е прои   | зводител      | я      |                        |        |             |            |
| Страна происхо  | ждения товар | pa    |              |                     |          |               |        |                        |        |             | ~          |
| Recursory       |              |       |              |                     |          |               |        |                        |        |             |            |

Рисунок 41. Карточка товара

## Импорт товаров из файла

Чтобы импортировать товары из файла, зайдите в кабинет, выберите меню Торговля — Импорт товаров.

| Импорт товаров из файла |                                                                                                    |                                                                        |
|-------------------------|----------------------------------------------------------------------------------------------------|------------------------------------------------------------------------|
|                         | Поддерживается импорт из:<br>dainos проглаемы IC - * xml<br>dainos Microsoft Excel - * xks * »<br>текстовых CSV, dainos - *.csv *,                  | der.<br>Drt                                                            |
|                         |                                                                                                    | 🝃 Открыть файл XML из программы 1С                                     |
|                         |                                                                                                    | Открыть файл Excel                                                     |
|                         |                                                                                                    |                                                                        |
|                         | Для файлов *.xls, *.xlsx, *.csv, *.bxt :<br>должен присутсвовать столбец (к<br>код товара - уникальное (неповто<br>потребуется настроить интерпрет. | опонка) с кодом товара;<br>ряющеесе) число;<br>ацию значений столбцов. |
|                         |                                                                                                    |                                                                        |

Рисунок 42. Импорт товаров из файла. Начало

Далее в зависимости от типа файла, из которого будет делаться импорт, нажмите либо «Открыть файл XML из программы 1С», либо «Открыть файл Excel», либо «Открыть текстовый CSV-файл»

Импорт товаров из файла XML из программы 1С

Нажмите кнопку «Открыть файл XML из программы 1С», выберите файл для импорта.

В правом верхнем окне появится сообщение «Команда выполнена». Это означает, что товары из файла успешно загружены.

| Импорт товаров из файла |                                                                                                    |                                                                | Команда выполнена |  |
|-------------------------|----------------------------------------------------------------------------------------------------|----------------------------------------------------------------|-------------------|--|
|                         | Regarphonetrics entropy was<br>defined increased at 2 - * smill<br>be a set of the set of the set of the set<br>because at 20, dealance - * cov * but    |                                                                |                   |  |
|                         |                                                                                                    | 🕒 Открыть файл XML из программы 10                             |                   |  |
|                         |                                                                                                    | 陸 Опкрыть файл Excel                                           |                   |  |
|                         |                                                                                                    | 📚 Открыть текстовый CSV-файл                                   |                   |  |
|                         | Для файлов *.xk; *.sks; *.csv, *.txt :<br>должен прякутсковать столбец (колонка<br>каз табра - уникальное (интопторовоц)<br>подпребутств инстраротации з | ) (; xkogovi trošegas;<br>ece) -uectos;<br>enementi cronifupe. |                   |  |

Рисунок 43. Импорт товаров из файла. Информация о выполненной команде Можете проверить импортированные товары в разделе Товары

Импорт из файла Excel или CSV

ВНИМАНИЕ! В файле импорта обязательно должен присутствовать столбец (колонка) с кодом товара! Код товара уникальное (неповторяющеесе) число.

Нажмите кнопку «Открыть файл Excel» либо «Открыть текстовый CSV-файл» и выберите файл для импорта, дождитесь, пока товары из файла будут загружены.

Далее нужно «объяснить» системе, из каких столбцов файла какие поля справочника товаров заполнять, например, что поле Код товара брать из третьего столбца, поле Наименование — из пятого. Внизу показан файл товаров, как он загрузился в систему и указаны номера столбцов. В верхней части экрана надо выбрать столбец для полей товара.

Необязательно должны быть указаны столбцы для всех полей, но обязательно должен быть указан столбец для Код товара!

| ампорт | товаров из фаі | ina       |            |                     |               |           |                |              |               |           |               |   |      |
|--------|----------------|-----------|------------|---------------------|---------------|-----------|----------------|--------------|---------------|-----------|---------------|---|------|
|        |                |           |            |                     |               | Для нужны | х столбцов выб | берите, како | й атрибут они | содержат. |               |   |      |
|        |                |           |            | КОД ТОВАР           | A:            |           |                | Столбец      | 4-3           |           | ~             | 0 |      |
|        |                |           |            | Группа:             |               |           |                | Столбец      | 1-1           |           |               |   |      |
|        |                |           |            | Наименован          | ие полное:    |           |                | Столбен      |               |           |               |   |      |
|        |                |           |            | 1 and 1 and 1 and 1 | and manager   |           |                | cronoce      | 1.2           |           |               |   |      |
|        |                |           |            | наименован          | ие краткое:   |           |                |              |               |           |               | 0 |      |
|        |                |           |            | НДС (РΦ):           |               |           |                |              |               |           |               | 0 |      |
|        |                |           |            | Описание то         | овара:        |           |                |              |               |           |               | 1 |      |
|        |                |           |            | Производит          | ель:          |           |                | Столбен      | 1-7           |           |               | ? |      |
|        |                |           |            | Middl moura         | onumenter.    |           |                |              |               |           |               | 0 |      |
|        |                |           |            | инн произе          | одителя:      |           |                |              |               |           |               | 0 |      |
|        |                |           |            | КПП произв          | одителя:      |           |                |              |               |           | `             | 0 |      |
|        |                |           |            | Телефон пр          | оизводителя:  |           |                |              |               |           |               | 0 |      |
|        |                |           |            | Код/артику          | производителя | 0         |                |              |               |           |               | 0 |      |
|        |                |           |            | Сторна про          | ACYON BOUND!  |           |                |              |               |           |               |   |      |
|        |                |           |            | Crpana ripo         | скождения.    |           |                |              |               |           |               | U |      |
|        | Столбец-1      | Столбец-2 | Столбец-З  | Столбец-4           | Столбец-5     | Столбец-б | Столбец-7      | Столбец-8    | 3 Столбец-9   | Столбец-1 | 10 Столбец-11 |   | Стол |
| строк  | и Группа 🔹     | ,         | код тов 🔻  |                     | Наимено *     | · · · ·   | Производ *     |              | Ед.изм.       |           | , 💽 ,         |   |      |
|        | Fpynna         | Признак   | Код товара | Доп. код            | Наименова     | Вес/объём | Производит     | Весовой      | Ед.изм.       | цена      | Штрих-коды    |   |      |
|        | театр          | Товар     | 1          |                     | билеты        |           |                |              | шт.           |           |               |   |      |
|        | Фрукты и о     | Товар     | 2          |                     | Апельсины     |           |                |              | шт.           | 12        |               |   |      |
|        | Фрукты и о     | Товар     | 3          |                     | Яблоки        |           |                |              | шт.           | 12        |               |   |      |
|        | Фрукты и о     | Товар     | 4          |                     | Бананы        |           |                |              | шт.           | 1233      |               |   |      |
|        | Фрукты и о     | Товар     | 5          |                     | Салат         |           |                |              | шт.           | 23        |               |   |      |
|        | Фрукты и о     | Товар     | 6          |                     | Помидоры      |           |                |              | шт.           | 232       |               |   |      |
|        | Молочные       | Товар     | 7          |                     | Молоко        |           |                |              | шт.           | 44        |               |   |      |
| Ē.     | Молочные       | Товар     | 8          |                     | Сыр           |           |                |              | WT.           | 53        |               |   |      |
|        | Молочные       | Товар     | 9          |                     | Яйца          |           |                |              | LUT.          | 55        |               |   |      |

Рисунок 44. Импорт товара из файла Excel или csv

При импорте можно также указать колонку с ценой товара, в таком случае импортированный товар будет добавлен в Прайс-лист с указанной ценой.

Нажмите кнопку «Выполнить импорт». В случае, если какие-то элементы из файла не смогли импортироваться, появится уведомление о количестве ошибок. Ошибки будут показаны в той же таблице красным.

| При импорте произошли ошибки.            | Количество ошибок: 1              |
|------------------------------------------|-----------------------------------|
| Ошибочные данные отмечены красным цветом | (нажмите Назад, чтобы посмотреть) |

Закрыть

Назад

Рисунок 45. Сообщение об ошибках при импорте

Если импорт выполнен без ошибок, появится сообщение «Завершено без ошибок». Нажмите Закрыть.

Если кнопка «Закрыть» не будет нажата, то при следующем вызове меню Торговля — Импорт товаров, при условии, что страница с кабинетом не перезагружалась, будет показано окно с результатами этого импорта. Чтобы вызвать новый, нажмите «Закрыть».

Примечание: если из файла необходимо импортировать поле Признак предмета расчета, то в поле указывается цифровой код признака: для Услуга — 4, для работа — 3, подакцизный товар — 2. Все коды признаков предмета расчета можно найти в Таблице 29 финальной редакции приказа ФНС России о внесении изменений в форматы фискальных документов.

## Прайс-листы

Прайс-листы предназначены для загрузки информации о товарах и ценах на них на кассы.

Чтобы указать цену товара, зайдите в меню «Торговля» - «Прайслисты», создайте новый прайс-лист, укажите его название. Чтобы добавить товары в прайс-лист, выделите прайс-лист и нажмите кнопку Содержание.

| ≡ 🔯 Умка.                | Онлайн Прайс-листы |                                    |            |  |
|--------------------------|--------------------|------------------------------------|------------|--|
| ИП                       |                    |                                    | Содержимое |  |
| точки прода:<br>Кассиры  | ĸ                  |                                    | Прайс-лист |  |
| Адреса                   |                    |                                    |            |  |
|                          |                    | Новый                              |            |  |
| Фискальная техни         | a                  | Новый2                             |            |  |
| Фискальные               | KKM                | Одуванчик                          |            |  |
| Терминалы/а              | втоматы            | Прайс-лист импортированных товаров |            |  |
| ассовые сеі              | вера               | Новейший                           |            |  |
| 3-касса                  |                    |                                    |            |  |
| рнал чеков               |                    |                                    |            |  |
| рговля                   |                    |                                    |            |  |
| - Группы товај           | юв                 |                                    |            |  |
| -<br>Щ Товары            |                    |                                    |            |  |
| Импорт това              | юв                 |                                    |            |  |
| <sup>ў</sup> Прайс-листы |                    |                                    |            |  |
| Склады                   |                    |                                    |            |  |
| юфили ШК                 |                    |                                    |            |  |
| Контрагенты              |                    |                                    |            |  |
| Документы                |                    |                                    |            |  |
| валюты                   | -                  |                                    |            |  |
| версия 19042216          | 51                 |                                    |            |  |

Рисунок 46. Прайс-листы

При добавлении товара в прайс-лист открывается окно, слева указаны все ваши товары, справа – товары, уже включённые в прайс-лист. С помощью кнопки кнопки вы можете добавить указанный товар в прайс-лист, если вы ошиблись, и товар не надо было добавлять, выделите товар справа в прайс-листе и нажмите кнопку с

Вы можете сразу добавить все нужные товары в прайс-лист, а потом задать цену для каждого. Прайс-лист сохраняется автоматически.

| ≡ 🔯 Умка.Онлай    | Н Прайс-лист - "Новейший"                |   |        |                             |                   | 🔳 Удалённые | 82 |
|-------------------|------------------------------------------|---|--------|-----------------------------|-------------------|-------------|----|
|                   | Доступные объекты                        |   |        | Выбран                      | ные объекты       |             | ад |
| Группа            | Полное наименование                      |   | Группа | По                          | лное наименование |             |    |
| Мясо              | Свинина, высший сорт                     | € | 🗲 Мясо | Говядина высший сорт услуга | 3                 |             | 1  |
| 🖣 ⊄ Мясо          | Оленина                                  | • | 🗲 Мясо | Мясо 2 сорта                |                   |             |    |
| Билеты            | Какой то билет                           | • |        |                             |                   |             |    |
| Прочие товары     | Вентилятор настольный                    | • |        |                             |                   |             |    |
| Алкоголь          | Настойка горькая "Лесной ручей кедровая" | • |        |                             |                   |             |    |
| 🐺 V Прочие товары | Куртка / Белая                           | • |        |                             |                   |             |    |
| 🛛 🗴 Прочие товары | Куртка / Черная                          | • |        |                             |                   |             |    |
| 🗙 т Прочие товары | Шоколадный батончик                      | • |        |                             |                   |             |    |
| Прочие товары     | Шоколадный батончик / Упаковка           | • |        |                             |                   |             |    |
| Прочие товары     | Футболка / Желтая                        | • |        |                             |                   |             |    |
| Прочие товары     | Футболка / Желтая / Коробка бол.         | • |        |                             |                   |             |    |
| Прочие товары     | Футболка / Желтая / Коробка мал.         | • |        |                             |                   |             |    |
| Агентские услуги  | Платеж                                   | • |        |                             |                   |             |    |
| Принадлежности    | Салфетки                                 | • |        |                             |                   |             |    |
| Приналариности    |                                          | - |        | 0                           |                   |             |    |
|                   | ок                                       |   |        | Отмена                      |                   |             |    |

Рисунок 47. Редактирование содержимого Прайс-листа

Чтобы указать цену, введите её в колонке Цена за единицу или Цена за упаковку.

| Прайс-лист - "Новый | i2"     |                          |                       |                 |                  |  |
|---------------------|---------|--------------------------|-----------------------|-----------------|------------------|--|
|                     |         |                          |                       |                 |                  |  |
| Группа              | Код     | Товар                    | Артикул Производитель | Цена за единицу | Цена за упаковку |  |
| Выпечка             | 5555552 | Свинина, высший сорт     |                       | Œ               |                  |  |
| Мясо                | 5555551 | Говядина высший сорт усп | 100100 ООО Поставщ.   | . 20            |                  |  |
|                     |         |                          |                       |                 |                  |  |
|                     |         |                          |                       |                 |                  |  |
|                     |         |                          |                       |                 |                  |  |
|                     |         |                          |                       |                 |                  |  |
|                     |         |                          |                       |                 |                  |  |
|                     |         |                          |                       |                 |                  |  |
|                     |         |                          |                       |                 |                  |  |
|                     |         |                          |                       |                 |                  |  |
|                     |         |                          |                       |                 |                  |  |
|                     |         |                          |                       |                 |                  |  |

Рисунок 48. Назначение цены товара

Чтобы указать, что кассе нужно скачать прайс-лист, зайдите в меню «Фискальная техника» – «РМК/Терминалы/Автоматы», найдите там вашу кассу с описанием Терминал Умка и нужным заводским номером, двойным щелчком откройте описание. Затем в описании найдите строку Прайс-лист и назначьте там созданный вами прайс-лист.

| ассовый термин  | ал, автомат                                                                   | 🔲 Удалённые 🤷     |
|-----------------|-------------------------------------------------------------------------------|-------------------|
|                 |                                                                               | Отменить Сохранит |
| Модель          | Терминал Умка                                                                 |                   |
| Заводской номер | 1861                                                                          |                   |
| Заблокирован    |                                                                               |                   |
|                 |                                                                               |                   |
| Точка продаж    | Тест Адр: Воронежская обл., г. Воронеж, ул. Верхняя, д. 1 Место: Около склада |                   |
| Прайс-лист      |                                                                               |                   |
| Примечания      | Прайс-лист                                                                    |                   |
|                 |                                                                               |                   |
|                 | Новый                                                                         |                   |
|                 | Новый2                                                                        |                   |
| 🕜 Разрешённые   | Одуванчик                                                                     |                   |
| юл/и            | Прайс-лист импортированных товаров                                            |                   |
|                 | Новейший                                                                      |                   |
|                 | Выбрать Отмена                                                                |                   |

Рисунок 49. Назначение прайс-листа на терминал

### Интеграция с другими системами

Кабинет umka365.ru интегрирован с другими разработками ООО Прокси, например Система обслуживания заказов или Система оплаты проезда. Соответствующие пункты меню предназначены для работы в рамках таких интеграции. Описание этих пунктов ищи в документах к этим системам.

Пункт меню «Торговля»-«Профили ШК» предназначен для работы с весовыми штрихкодами на программах, которые поддерживают разбор штрихкода.

Кабинет поддерживает приём платежей по собственному протоколу, а также позволяет подключать набор коннекторов для работы по протоколу, совместимому с Orange Data или Атол.

Также имеется компонента для 1С, позволяющая загружать товары из 1С и чеки из кабинета в 1С и модуль интеграции для сайтов на базе 1С-Битрикс.